## Instructions for Validating your Aeros using Essentials:

- 1. Insert the EasyCal Tile Set USB drive into the Aeros
- Click on the gear icon in the upper right-hand corner of the Aeros screen to configure the color data table to display L\*a\*b\* values and use the D65/10 illuminant observer

| Color Data Table [D65/ | 10]  |    |    | <b>B</b> | û  | ٢           | ŝ       |             |
|------------------------|------|----|----|----------|----|-------------|---------|-------------|
|                        | Name | L* | a* | b*       |    |             |         |             |
|                        |      |    |    |          |    |             |         |             |
|                        |      |    |    |          |    |             |         |             |
| $\langle  $            |      |    |    |          |    |             |         | >           |
|                        |      |    |    |          |    |             |         |             |
|                        |      |    |    |          |    |             |         |             |
| <b>9</b>               |      |    |    |          |    |             |         |             |
| <i>i</i> Standardized  |      |    |    |          | Jo | b: Untitled | Workspa | ce: Default |

- Record the current position of the horizontal arm, then move the arm to center it over the turntable by moving the sensor head to the 0 position – (after completing the series of measurements for the test, ensure you move the sensor head back to its original position before measuring your product)
  - 4. Click back onto the gear icon and select 'Diagnostics'

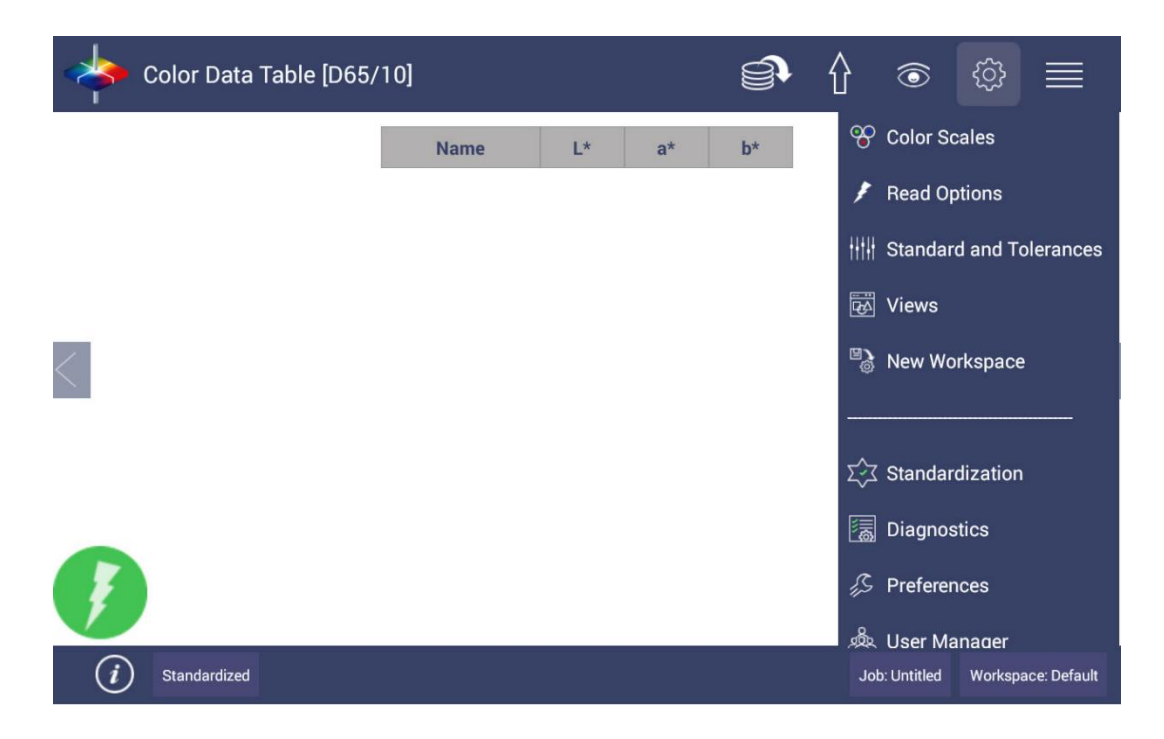

## 5. Select 'Validate'

| Color Data Table [D65,      | 10]      | 6 | $\hat{\mathbf{f}}$ | ෯ ■                |
|-----------------------------|----------|---|--------------------|--------------------|
| Diagnostics                 |          |   |                    |                    |
| Performance                 | Advanced |   | Predicti           | ve                 |
| Repeatability<br>Green Tile |          |   |                    |                    |
| Run Auto-Diag<br>Validate   |          |   |                    | >                  |
|                             |          |   |                    |                    |
|                             |          |   |                    | Close              |
| <i>i</i> Standardized       |          |   | Job: Untitled      | Workspace: Default |

6. Select 'OK' and 'Browse' to look for license key

|                                                                         | ·                                                       | 3.         | 6 1           | \$\$ ■             |
|-------------------------------------------------------------------------|---------------------------------------------------------|------------|---------------|--------------------|
| Diagnostics                                                             |                                                         |            |               |                    |
| Performance                                                             | Advanced                                                |            | Predictiv     | ve                 |
| Repeatability                                                           |                                                         |            |               |                    |
| Green Tile                                                              |                                                         |            |               |                    |
| Activ                                                                   | ate License                                             | lev        |               |                    |
| Run Auto-Diag                                                           | ase activate instrument validation license              | екеу       |               |                    |
| Validate                                                                | OK Cancel                                               |            |               |                    |
|                                                                         |                                                         |            |               |                    |
|                                                                         |                                                         |            |               |                    |
|                                                                         |                                                         |            |               |                    |
|                                                                         |                                                         |            |               | Close              |
| <i>i</i> Not Standardized                                               |                                                         |            | Job: Untitled | Workspace: Default |
| - k                                                                     |                                                         |            | •             |                    |
| Color Data Table [D65/10                                                |                                                         |            |               |                    |
|                                                                         |                                                         | <b>)</b> { |               | \$\$ <b>■</b>      |
| Diagnostics                                                             |                                                         | <b>)</b> { | }             | \$ ■               |
| Diagnostics<br>Performance                                              | Advanced                                                |            | Predictiv     |                    |
| Diagnostics<br>Performance<br>Repeatability                             | Advanced                                                |            | Predictiv     |                    |
| Diagnostics<br>Performance<br>Repeatability<br>Green Tile               | Advanced                                                |            | Predictiv     | c                  |
| Diagnostics Performance Repeatability Green Tile Activa                 | Advanced                                                |            | Predictiv     | <pre></pre>        |
| Diagnostics Performance Repeatability Green Tile Run Auto-Diag          | Advanced                                                | owse       | Predictiv     | <pre></pre>        |
| Diagnostics Performance Repeatability Green Tile Run Auto-Diag Validate | Advanced ate r License Key License Info Activate Clos   | owse<br>e  | Predictiv     | <pre></pre>        |
| Diagnostics Performance Repeatability Green Tile Run Auto-Diag Validate | Advanced                                                | owse<br>e  | Predictiv     | <pre> ve </pre>    |
| Diagnostics Performance Repeatability Green Tile Run Auto-Diag Validate | Advanced ate r License Key License Info Activate Clos   | owse<br>e  | Predictiv     | <pre> ve </pre>    |
| Diagnostics Performance Repeatability Green Tile Run Auto-Diag Validate | Advanced ate ate License Key License Info Activate Clos | owse<br>e  | Predictiv     | Close              |

7. Once your license key is selected, enter your company information. This will be used by HunterLab to contact you in the event your tiles fail

| Diagnostics | 5                     |       | Customer Information                                                                                                   |         |
|-------------|-----------------------|-------|----------------------------------------------------------------------------------------------------|---------|
|             | Perform               | nance | Customer ID* customer Predictive                                                                                       |         |
| Repeatab    | ility                 |       | Company*                                                                                                    |         |
| Green T     | ile                   |       | Address*                                                                                                    |         |
| Run Auto-   | Diag                  |       | Email                                                                                                    |         |
| < Validat   | e                     |       | Phone                                                                                                    | >       |
| Q           | <b>W</b> <sup>2</sup> | E     | <b>R</b> <sup>4</sup> <b>T</b> <sup>5</sup> <b>Y</b> <sup>6</sup> <b>I</b> <sup>7</sup> <b>8</b> <sup>9</sup> <b>P</b> | ×       |
| Α           | S                     | D     | F G H J K L                                                                                                    | Next    |
| <u>+</u>    | Z                     | X     | C V B N M ! ?                                                                                                    | •       |
| ?123        | 햐                     | /     | , -                                                                                                    | $\odot$ |

8. Check the 'Select/Clear All' button under Select Standards to ensure all four tiles will be measured

| Validation - Untitled                                                                                                    |                    |               | Activate Li | cense | Expired on 3 | 30/06/2023 |
|----------------------------------------------------------------------------------------------------|--------------------|---------------|-------------|-------|--------------|------------|
| Follow steps below to begin a new test:         1. Select a standard type         Aeros EZT0048         2. Select standard(s)         ☑ Select/Clear All         EZT0048-1         ☑         EZT0048-2         ☑         EZT0048-3         ☑         Action a standard and a standard a standar | Standard Lot No.   | Standard Name | Date        | Time  | L*           | a*         |
| New Open N                                                                                                    | /iew Event Logs Ci | ustomer Info  | (port P     | rint  | Help         | Close      |

9. Click the 'New' button on the bottom left corner to begin measuring

## 10. Enter the name of the technician performing the test

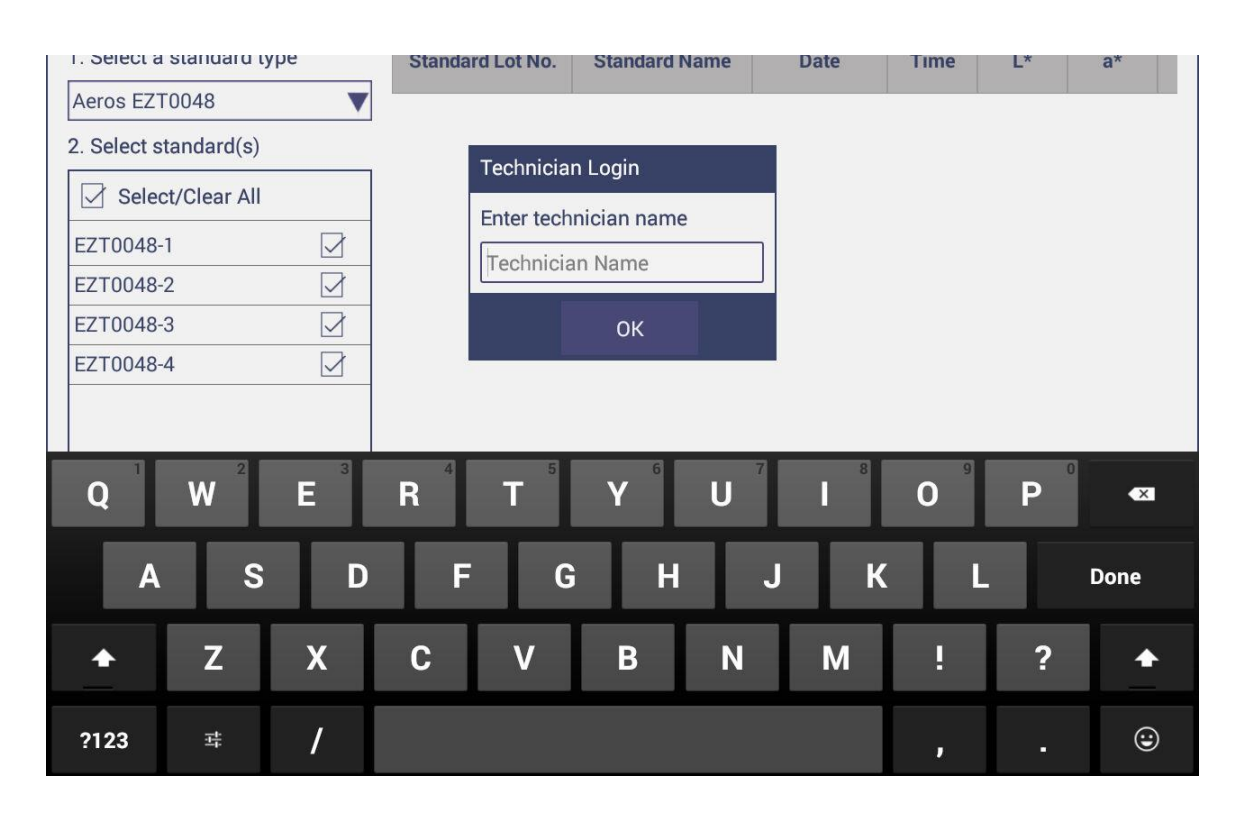

11. Press 'Start' and then 'OK' to begin standardization and follow along with the prompts beginning with the instrument white tile

| Validation - ARS00223_EasyCal_/                                         | Aeros EZT0048_2023 | 0531_133616        | Activate L | icense | Expired on | 30/06/2023 |
|-------------------------------------------------------------------------|--------------------|--------------------|------------|--------|------------|------------|
| Follow steps below to begin a<br>new test:<br>1. Select a standard type | Standard Lot No    | Standard Name      | Date       | Time   | [*         | a*         |
| Aeros EZT0048                                                           |                    | Cundula Hume       | Puit       |        |            |            |
| 2. Select standard(s)                                                   |                    |                    |            |        |            |            |
| Select/Clear All                                                        | Standardization    | ı                  |            |        |            |            |
| EZT0048-1                                                               | Press Start to     | perform Standardiz | ation.     |        |            |            |
| EZT0048-2                                                               |                    |                    |            |        |            |            |
| EZT0048-3                                                               | Start              | Close              | •          |        |            |            |
| EZT0048-4                                                               |                    |                    |            |        |            |            |
|                                                                         |                    |                    |            |        |            |            |
| 3. Click "New" button below to start the test                           |                    |                    |            |        |            |            |
| New Open Y                                                              | View Event Logs C  | ustomer Info       | Export P   | rint   | Help       | Close      |

| Validation - ARS00223_EasyCal_          | Aeros EZT0048_2023                    | 0531_133616                      | Activate L | icense | Expired on 3 | 30/06/2023 |
|-----------------------------------------|---------------------------------------|----------------------------------|------------|--------|--------------|------------|
| Follow steps below to begin a new test: | 0                                     |                                  |            |        |              |            |
| 1. Select a standard type               | Standard Lot No.                      | Standard Name                    | Date       | Time   | L*           | a*         |
| Aeros EZT0048                           | ]                                     |                                  |            |        |              |            |
| 2. Select standard(s)                   | Standardization                       |                                  |            |        |              |            |
| Select/Clear All                        | Standardization                       |                                  |            |        |              |            |
| EZT0048-1                               | Press OK to move<br>standardization p | e sensor to top to be<br>rocess. | egin       |        |              |            |
| EZT0048-2                               |                                       |                                  |            |        |              |            |
| EZT0048-3                               |                                       | ОК                               | Cancel     |        |              |            |
| EZT0048-4                               |                                       |                                  |            |        |              |            |
|                                         |                                       |                                  |            |        |              |            |
| 2 Click "Now" button below to           | ]                                     |                                  |            |        |              |            |
| start the test                          |                                       |                                  |            |        |              |            |
|                                         |                                       | ,                                |            |        |              | r          |
| New Open                                | View Event Logs C                     | ustomer Info                     | Export F   | Print  | Help         | Close      |

| Validation - ARS00223_EasyCal_                | Aeros EZT0048_20230531_133616      | Activat        | te License | Expired on | 30/06/2023 |
|-----------------------------------------------|------------------------------------|----------------|------------|------------|------------|
| Follow steps below to begin a<br>new test:    | 0                                  |                |            |            |            |
| 1. Select a standard type                     | Standard Lot No. Standard Na       | me Date        | Time       | L*         | a*         |
| Aeros EZT0048                                 | Standardization                    |                |            |            |            |
| 2. Select standard(s)                         | Attach standardizati               | on box to      |            |            |            |
| Select/Clear All                              | sensor.<br>Attach Black Glass t    | :0             |            |            |            |
| EZT0048-1                                     | standardization box<br>to continue | and press Read |            |            |            |
| EZT0048-2                                     |                                    |                |            |            |            |
| EZT0048-3                                     |                                    |                |            |            |            |
| EZT0048-4                                     |                                    |                |            |            |            |
|                                               | Read                               | Cancel         |            |            |            |
| 3. Click "New" button below to start the test | ]                                  |                |            |            |            |
| New Open                                      | View Event Logs Customer Info      |                |            | Help       | Close      |

| Validation - ARS0022                 | 23_EasyCal   | _Aeros EZT0048_2023 | 0531_133616          | Activate    | License | Expired on 3 | 80/06/2023 |
|--------------------------------------|--------------|---------------------|----------------------|-------------|---------|--------------|------------|
| Follow steps below t<br>new test:    | to begin a   | Ø                   |                      |             |         |              |            |
| 1. Select a standard                 | type         | Standard Lot No.    | Standard Name        | Date        | Time    | L*           | a*         |
| Aeros EZT0048                        |              | Standardization     |                      |             |         |              |            |
| 2. Select standard(s)                | )            | Attac               | h White Tile to stan | dardization |         |              |            |
| Select/Clear Al                      | I            | box a               | nd press Read to co  | ontinue.    |         |              |            |
| EZT0048-1                            |              |                     |                      |             |         |              |            |
| EZT0048-2                            |              |                     |                      |             |         |              |            |
| EZT0048-3                            | $\checkmark$ |                     |                      |             |         |              |            |
| EZT0048-4                            |              |                     |                      |             |         |              |            |
|                                      |              | Back                | Read                 | Cancel      |         |              |            |
| 3. Click "New" button start the test | below to     |                     |                      |             |         |              |            |
| New                                  | Open         | View Event Logs     | Customer Info        |             |         | Help         | Close      |

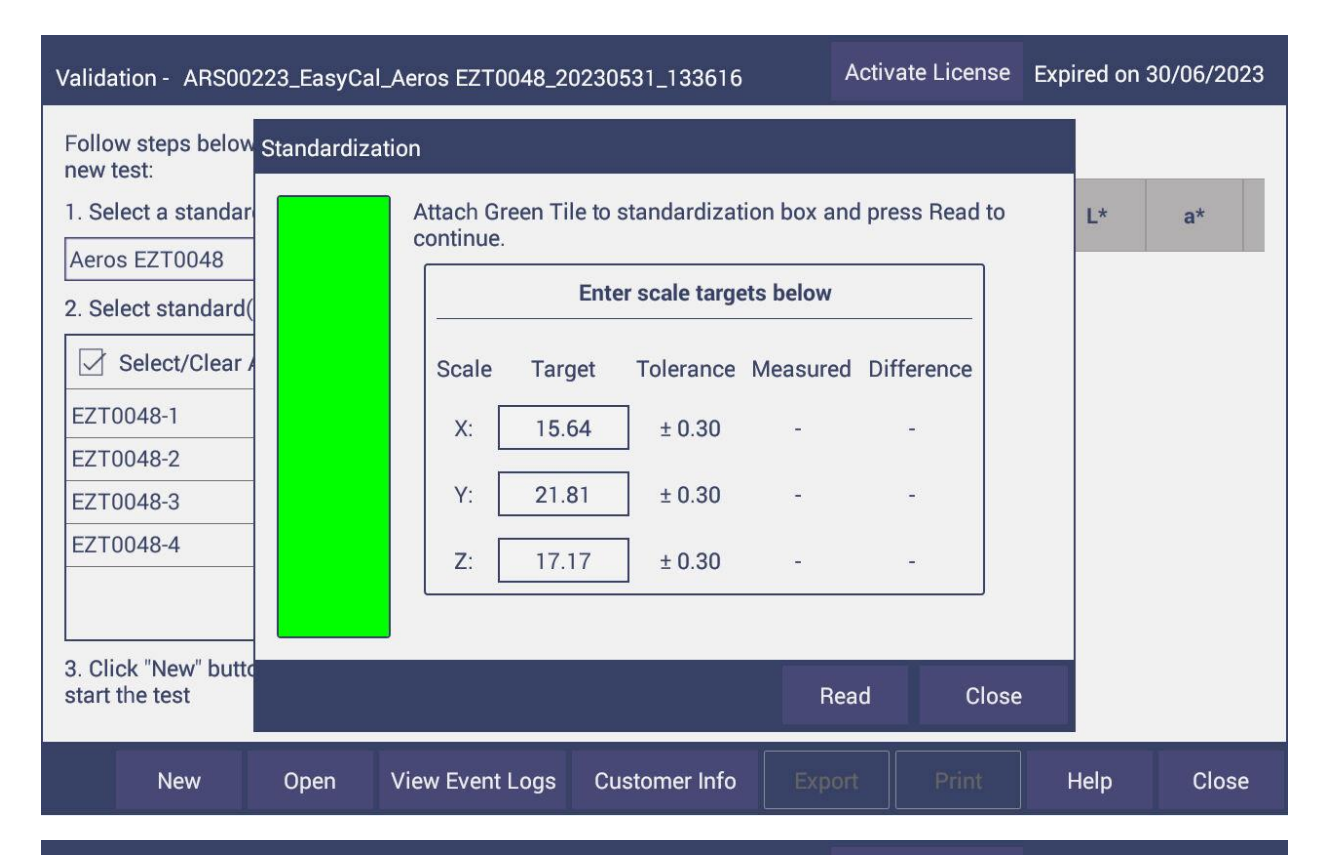

![](_page_7_Figure_1.jpeg)

- 12. After standardization, remove the standardization box and insert the black puck found in the middle of the EasyCal tile kit into the aperture of the turntable and place the EasyCal white tile on top of the puck to begin measuring
  - There will be 5 measurements of each tile, be careful not to move tile until the screen prompts you

| Validation - ARS00223_                     | EasyCal_Aeros EZT0048_2(  | 0230531_133616        | Activ           | vate License | Expired on 3 | 30/06/2023 |
|--------------------------------------------|---------------------------|-----------------------|-----------------|--------------|--------------|------------|
| Follow steps below to b<br>new test:       | egin a 🌎                  |                       |                 |              |              |            |
| 1. Select a standard typ                   | EasyCal Validation Test   |                       |                 |              | e L*         | a*         |
| Aeros EZT0048                              | Please place the Aeros ti | ile positioner on the | e center of the | e turntable  |              |            |
| 2. Select standard(s)                      | and then place the EZTO   | 048-1 (White) from    | EasyCal Kit o   | on the       |              |            |
| Select/Clear All                           | Press OK for measureme    | ent.                  |                 |              |              |            |
| EZT0048-1                                  |                           |                       |                 |              |              |            |
| EZT0048-2                                  |                           |                       |                 |              |              |            |
| EZT0048-3                                  |                           | •                     |                 |              |              |            |
| EZT0048-4                                  |                           |                       |                 |              |              |            |
|                                            | _                         | ОК                    | (               | Cancel       |              |            |
| 3. Click "New" button be<br>start the test | low to                    |                       |                 |              |              |            |
|                                            |                           |                       |                 |              | 1            |            |
| New O                                      | pen View Event Logs       | Customer Info         |                 |              | Help         | Close      |

13. Repeat for the remaining 3 tiles

| Validation - ARS00223                                                                                                    | EasyCal_Aeros EZT0048_20230531_133616                                                                                                    | Activate License                                          | Expired on 3                             | 80/06/2023         |
|----------------------------------------------------------------------------------------------------|----------------------------------------------------------------------------------------------------|-----------------------------------------------------------|------------------------------------------|--------------------|
| Follow steps below to b<br>new test:                                                                                                    | pegin a                                                                                                    |                                                           |                                          |                    |
| 1. Select a standard typ                                                                                                    | e EasyCal Validation Test                                                                                                    |                                                           | • L*                                     | a*                 |
| Aeros EZT0048                                                                                                    | Please place the Aeros tile positioner on the center                                                                                                    | er of the turntable                                       | M 93.28                                  | -1.27              |
| 2. Select standard(s)                                                                                                    | and then place the EZT0048-2 (30% Grey) from Ea                                                                                                    | syCal Kit on the                                          |                                          |                    |
| Select/Clear All                                                                                                    | Press OK for measurement.                                                                                                    |                                                           |                                          |                    |
| EZT0048-1                                                                                                    |                                                                                                    |                                                           |                                          |                    |
| EZT0048-2                                                                                                    |                                                                                                    |                                                           |                                          |                    |
| EZT0048-3                                                                                                    |                                                                                                    |                                                           |                                          |                    |
| EZT0048-4                                                                                                    |                                                                                                    |                                                           |                                          |                    |
|                                                                                                    |                                                                                                    |                                                           |                                          |                    |
|                                                                                                    | ОК                                                                                                    | Cancel                                                    |                                          |                    |
| 3. Click "New" button be                                                                                                    | elow to                                                                                                    |                                                           | l                                        |                    |
| start the test                                                                                                    |                                                                                                    |                                                           |                                          |                    |
| New                                                                                                    | Den View Event Logs Customer Info Exc                                                                                                    | port Print                                                | Help                                     | Close              |
|                                                                                                    |                                                                                                    |                                                           |                                          | 0.000              |
|                                                                                                    |                                                                                                    |                                                           |                                          |                    |
|                                                                                                    |                                                                                                    | Activato Licopeo                                          |                                          | 0.06.0000          |
| Validation - ARS00223                                                                                                    | EasyCal_Aeros EZT0048_20230531_133616                                                                                                    | Activate License                                          | Expired on 3                             | 80/06/2023         |
| Validation - ARS00223<br>Follow steps below to b<br>new test:                                                                                                    | EasyCal_Aeros EZT0048_20230531_133616                                                                                                    | Activate License                                          | Expired on 3                             | 30/06/2023         |
| Validation - ARS00223<br>Follow steps below to b<br>new test:<br>1. Select a standard typ                                                                                                    | EasyCal_Aeros EZT0048_20230531_133616<br>begin a                                                                                                    | Activate License                                          | Expired on 3                             | 80/06/2023<br>a*   |
| Validation - ARS00223<br>Follow steps below to b<br>new test:<br>1. Select a standard typ<br>Aeros EZT0048                                                                                                    | EasyCal_Aeros EZT0048_20230531_133616 Degin a                                                                                                    | Activate License                                          | Expired on 3                             | a*                 |
| Validation - ARS00223<br>Follow steps below to b<br>new test:<br>1. Select a standard typ<br>Aeros EZT0048<br>2. Select standard(s)                                                                                                    | EasyCal_Aeros EZT0048_20230531_133616  Degin a  De EasyCal Validation Test  Please place the Aeros tile positioner on the cente and then place the EZT0048-3 (Pastel Blue) from the the positioner.                                                                                                    | Activate License<br>er of the turntable<br>EasyCal Kit on | Expired on 3<br>L*<br>M 93.28<br>M 61.59 | a*<br>-1.27<br>0.0 |
| <ul> <li>Validation - ARS00223.</li> <li>Follow steps below to brew test:</li> <li>1. Select a standard type</li> <li>Aeros EZT0048</li> <li>2. Select standard(s)</li> <li>Select/Clear All</li> </ul>                                                                                                    | EasyCal_Aeros EZT0048_20230531_133616<br>Degin a<br>EasyCal Validation Test<br>Please place the Aeros tile positioner on the center<br>and then place the EZT0048-3 (Pastel Blue) from 1<br>the positioner.<br>Press OK for measurement.                                                                                                    | Activate License<br>er of the turntable<br>EasyCal Kit on | Expired on 3<br>L*<br>M 93.28<br>M 61.59 | a*<br>-1.27<br>0.0 |
| <ul> <li>Validation - ARS00223.</li> <li>Follow steps below to be new test:</li> <li>1. Select a standard type Aeros EZT0048</li> <li>2. Select standard(s)</li> <li>☑ Select/Clear All</li> <li>EZT0048-1</li> </ul>                                                                                                    | EasyCal_Aeros EZT0048_20230531_133616<br>Degin a<br>EasyCal Validation Test<br>Please place the Aeros tile positioner on the center<br>and then place the EZT0048-3 (Pastel Blue) from I<br>the positioner.<br>Press OK for measurement.                                                                                                    | Activate License<br>er of the turntable<br>EasyCal Kit on | Expired on 3 L* M 93.28 M 61.59          | a*<br>-1.27<br>0.0 |
| <ul> <li>Validation - ARS00223.</li> <li>Follow steps below to brew test:</li> <li>1. Select a standard type</li> <li>Aeros EZT0048</li> <li>2. Select standard(s)</li> <li>☑ Select/Clear All</li> <li>EZT0048-1</li> <li>EZT0048-2</li> </ul>                                                                                                    | EasyCal_Aeros EZT0048_20230531_133616  Degin a  EasyCal Validation Test  Please place the Aeros tile positioner on the center and then place the EZT0048-3 (Pastel Blue) from I the positioner.  Press OK for measurement.                                                                                                    | Activate License<br>er of the turntable<br>EasyCal Kit on | Expired on 3<br>L*<br>M 93.28<br>M 61.59 | a* -1.27 0.0       |
| Validation - ARS00223.<br>Follow steps below to b<br>new test:<br>1. Select a standard typ<br>Aeros EZT0048<br>2. Select standard(s)<br>Select/Clear All<br>EZT0048-1<br>EZT0048-2<br>EZT0048-3                                                                                                    | EasyCal_Aeros EZT0048_20230531_133616  Degin a  EasyCal Validation Test  Please place the Aeros tile positioner on the center and then place the EZT0048-3 (Pastel Blue) from 1 the positioner. Press OK for measurement.                                                                                                    | Activate License<br>er of the turntable<br>EasyCal Kit on | Expired on 3                             | a*<br>-1.27<br>0.0 |
| Validation - ARS00223<br>Follow steps below to b<br>new test:<br>1. Select a standard typ<br>Aeros EZT0048<br>2. Select standard(s)                                                                                                    | EasyCal_Aeros EZT0048_20230531_133616  Degin a  EasyCal Validation Test  Please place the Aeros tile positioner on the center and then place the EZT0048-3 (Pastel Blue) from I the positioner. Press OK for measurement.                                                                                                    | Activate License<br>er of the turntable<br>EasyCal Kit on | Expired on 3 L* M 93.28 M 61.59          | a*<br>-1.27<br>0.0 |
| Validation - ARS00223<br>Follow steps below to b<br>new test:<br>1. Select a standard typ<br>Aeros EZT0048<br>2. Select standard(s)<br>Select/Clear All<br>EZT0048-1<br>EZT0048-2<br>EZT0048-3<br>EZT0048-4                                                                                                    | EasyCal_Aeros EZT0048_20230531_133616  Degin a  EasyCal Validation Test  Please place the Aeros tile positioner on the center and then place the EZT0048-3 (Pastel Blue) from I the positioner. Press OK for measurement.  Extended by the extended by the ext | Activate License<br>er of the turntable<br>EasyCal Kit on | Expired on 3                             | a* -1.27 0.0       |
| Validation - ARS00223.<br>Follow steps below to b<br>new test:<br>1. Select a standard typ<br>Aeros EZT0048<br>2. Select standard(s)<br>Select/Clear All<br>EZT0048-1<br>EZT0048-2<br>EZT0048-3<br>EZT0048-4                                                                                                    | EasyCal_Aeros EZT0048_20230531_133616  Tegin a                                                                                                    | Activate License<br>er of the turntable<br>EasyCal Kit on | Expired on 3<br>L*<br>M 93.28<br>M 61.59 | a*<br>-1.27<br>0.0 |
| Validation - ARS00223.         Follow steps below to brew test:         1. Select a standard type         Aeros EZT0048         2. Select standard(s)         Image: Select/Clear All         EZT0048-1         EZT0048-2         EZT0048-3         EZT0048-4         Image: Select with the test                                                                                                    | EasyCal_Aeros EZT0048_20230531_133616  Tegin a  EasyCal Validation Test  Please place the Aeros tile positioner on the center and then place the EZT0048-3 (Pastel Blue) from the the positioner. Press OK for measurement.  Difference  Difference  D | Activate License<br>er of the turntable<br>EasyCal Kit on | Expired on 3                             | a* -1.27 0.0       |
| Validation - ARS00223.         Follow steps below to brew test:         1. Select a standard type         Aeros EZT0048         2. Select standard(s)         Image: Select/Clear All         EZT0048-1         EZT0048-3         EZT0048-4         Image: Select Standard Select Select Select Select Select All         Select Select Selec | EasyCal_Aeros EZT0048_20230531_133616  Tegin a  EasyCal Validation Test  Please place the Aeros tile positioner on the center and then place the EZT0048-3 (Pastel Blue) from the the positioner. Press OK for measurement.  EXAMPLE A CONTRACT OF THE SECOND SECOND  | Activate License<br>er of the turntable<br>EasyCal Kit on | Expired on 3                             | a* -1.27 0.0       |

| validation - ARSUU223_                                                                                                    | _EasyCal_  | _Aeros EZT0048_2023                                                                     | 0531_133616                                                                                         |                                                                                                    | icense                                                                       | xpired on 3                          | 30/06/202                            | 23 |
|----------------------------------------------------------------------------------------------------|------------|-----------------------------------------------------------------------------------------|----------------------------------------------------------------------------------------------------|----------------------------------------------------------------------------------------------------|------------------------------------------------------------------------------|--------------------------------------|--------------------------------------|----|
| Follow steps below to b<br>new test:                                                                                                    | egin a     | Ø                                                                                       |                                                                                                    |                                                                                                    |                                                                              |                                      |                                      |    |
| 1. Select a standard typ                                                                                                    | EasyCa     | al Validation Test                                                                      |                                                                                                    |                                                                                                    |                                                                              | L*                                   | a*                                   |    |
| Aeros EZT0048                                                                                                    | Please     | e place the Aeros tile r                                                                | positioner on the ce                                                                                | nter of the turn                                                                                                    | table M                                                                      | 93.28                                | -1.27                                |    |
| 2. Select standard(s)                                                                                                    | and th     | nen place the EZT0048                                                                   | -4 (Green) from Eas                                                                                 | syCal Kit on the                                                                                                    | М                                                                            | 61.59                                | 0.0                                  |    |
| Select/Clear All                                                                                                    | Press      | OK for measurement.                                                                     |                                                                                                    |                                                                                                    | М                                                                            | 71.7                                 | -3.48                                |    |
| EZT0048-1                                                                                                    | -          | ~                                                                                       |                                                                                                    |                                                                                                    |                                                                              |                                      |                                      |    |
| EZT0048-2                                                                                                    | -          |                                                                                         | 0                                                                                                   | and the second second se |                                                                              |                                      |                                      |    |
| EZT0048-3                                                                                                    |            |                                                                                         |                                                                                                    |                                                                                                    |                                                                              |                                      |                                      |    |
| EZT0048-4                                                                                                    |            |                                                                                         |                                                                                                    | /                                                                                                    |                                                                              |                                      |                                      |    |
|                                                                                                    |            |                                                                                         |                                                                                                    | 1                                                                                                    |                                                                              |                                      |                                      |    |
|                                                                                                    | -          |                                                                                         | ОК                                                                                                  | Cance                                                                                                    | 1                                                                            |                                      |                                      |    |
| <ol> <li>Click "New" button be<br/>start the test</li> </ol>                                                                                                    | elow to    |                                                                                         |                                                                                                    |                                                                                                    |                                                                              |                                      |                                      |    |
|                                                                                                    |            |                                                                                         |                                                                                                    |                                                                                                    | 1672                                                                         |                                      |                                      |    |
|                                                                                                    |            |                                                                                         |                                                                                                    |                                                                                                    |                                                                              |                                      | Close                                |    |
|                                                                                                    | ]          | <u> </u>                                                                                |                                                                                                    |                                                                                                    | JL_                                                                          |                                      | J                                    |    |
| Validation - ARS00223_                                                                                                    | FasyCal    |                                                                                         |                                                                                                    | A                                                                                                    |                                                                              |                                      |                                      |    |
|                                                                                                    |            | _Aeros EZ10048_2023                                                                     | 0531_133616                                                                                         | Activate L                                                                                                    | icense E                                                                     | xpired on 3                          | 30/06/202                            | 23 |
| Follow steps below to b<br>new test:                                                                                                    | begin a    | _Aeros EZ10048_2023                                                                     | 0531_133616                                                                                         | Activate L                                                                                                    | icense E                                                                     | Expired on S                         | 30/06/202                            | 23 |
| Follow steps below to b<br>new test:<br>1. Select a standard typ                                                                                                    | begin a    | Caeros EZ 10048_2023                                                                    | 0531_133616<br>Standard Name                                                                        | Date                                                                                                    | Time                                                                         | Expired on S                         | 30/06/202<br>a*                      | 23 |
| Follow steps below to b<br>new test:<br>1. Select a standard typ<br>Aeros EZT0048                                                                                                    | begin a    | Standard Lot No.                                                                        | 0531_133616 Standard Name White                                                                     | Date                                                                                                    | Time                                                                         | L*                                   | a*                                   | 23 |
| Follow steps below to b<br>new test:<br>1. Select a standard typ<br>Aeros EZT0048<br>2. Select standard(s)                                                                                                    | begin a    | Aeros EZ 10048_2023           Standard Lot No.           EZT0048-1           EZT0048-2  | 0531_133616<br>Standard Name<br>White<br>30% Gray                                                   | Date<br>31/05/2023                                                                                                    | <b>Time</b><br>1:40 PM<br>1:42 PM                                            | L*<br>93.28<br>61.59                 | a*<br>-1.27<br>0.0                   | 23 |
| Follow steps below to b<br>new test:<br>1. Select a standard typ<br>Aeros EZT0048<br>2. Select standard(s)                                                                                                    | begin a    | Standard Lot No.<br>EZT0048-1<br>EZT0048-2<br>Measure                                   | 0531_133616<br>Standard Name<br>White<br>30% Grev                                                   | Date<br>31/05/2023                                                                                                    | Time<br>1:40 PM<br>1:42 PM<br>1:43 PM                                        | L*<br>93.28<br>61.59<br>71.7         | a*<br>-1.27<br>0.0<br>-3.48          | 23 |
| Follow steps below to b<br>new test:<br>1. Select a standard typ<br>Aeros EZT0048<br>2. Select standard(s)<br>Select/Clear All                                                                                                    | begin a    | Aeros EZ 10048_2023 Standard Lot No. EZT0048-1 EZT0048-2 Measure Easy                   | 0531_133616<br>Standard Name<br>White<br>30% Grev<br>Cal Test Passed.                               | Date<br>31/05/2023                                                                                                    | Time<br>1:40 PM<br>1:42 PM<br>1:43 PM<br>1:44 PM                             | L*<br>93.28<br>61.59<br>71.7<br>54.2 | a*<br>-1.27<br>0.0<br>-3.48<br>-26.8 | 23 |
| Follow steps below to b<br>new test:<br>1. Select a standard typ<br>Aeros EZT0048<br>2. Select standard(s)<br>Select/Clear All<br>EZT0048-1                                                                                                    | begin a    | Aeros EZ 10048_2023 Standard Lot No. EZT0048-1 EZT0048-2 Measure Easy You can print the | 0531_133616<br>Standard Name<br>White<br>30% Grev<br>Cal Test Passed.<br>Certificate using Pr       | Date<br>31/05/2023<br>31/05/2023                                                                                                    | <b>Time</b><br>1:40 PM<br>1:42 PM<br>1:43 PM<br>1:44 PM                      | L*<br>93.28<br>61.59<br>71.7<br>54.2 | a*<br>-1.27<br>0.0<br>-3.48<br>-26.8 | 23 |
| Follow steps below to b<br>new test:<br>1. Select a standard typ<br>Aeros EZT0048<br>2. Select standard(s)<br>Select/Clear All<br>EZT0048-1<br>EZT0048-2<br>EZT0048-2                                                                                                    | begin a    | Aeros EZ 10048_2023 Standard Lot No. EZT0048-1 EZT0048-2 Measure Easy You can print the | 0531_133616<br>Standard Name<br>White<br>30% Grev<br>Cal Test Passed.<br>Certificate using Pr       | Date<br>31/05/2023<br>31/05/2023                                                                                                    | Time           1:40 PM           1:42 PM           1:43 PM           1:44 PM | L*<br>93.28<br>61.59<br>71.7<br>54.2 | a*<br>-1.27<br>0.0<br>-3.48<br>-26.8 | 23 |
| Follow steps below to b<br>new test:<br>1. Select a standard typ<br>Aeros EZT0048<br>2. Select standard(s)<br>Select/Clear All<br>EZT0048-1<br>EZT0048-2<br>EZT0048-3<br>EZT0048-4                                                                                        | begin a be | Aeros EZ 10048_2023 Standard Lot No. EZT0048-1 EZT0048-2 Measure Easy You can print the | 0531_133616<br>Standard Name<br>White<br>30% Grev<br>Cal Test Passed.<br>Certificate using Pr<br>OK | Date<br>31/05/2023<br>31/05/2023                                                                                                    | Time           1:40 PM           1:42 PM           1:43 PM           1:44 PM | L*<br>93.28<br>61.59<br>71.7<br>54.2 | a*<br>-1.27<br>0.0<br>-3.48<br>-26.8 | 23 |
| Follow steps below to b<br>new test:<br>1. Select a standard typ<br>Aeros EZT0048<br>2. Select standard(s)<br>✓ Select/Clear All<br>EZT0048-1<br>EZT0048-2<br>EZT0048-3<br>EZT0048-4                                                                                      | begin a    | Aeros EZ 10048_2023 Standard Lot No. EZT0048-1 EZT0048-2 Measure Easy You can print the | 0531_133616<br>Standard Name<br>White<br>30% Grev<br>Cal Test Passed.<br>Certificate using Pr<br>OK | Date<br>31/05/2023<br>31/05/2023                                                                                                    | Time           1:40 PM           1:42 PM           1:43 PM           1:44 PM | L*<br>93.28<br>61.59<br>71.7<br>54.2 | a*<br>-1.27<br>0.0<br>-3.48<br>-26.8 | 23 |
| Follow steps below to b<br>new test:<br>1. Select a standard typ<br>Aeros EZT0048<br>2. Select standard(s)<br>Select/Clear All<br>EZT0048-1<br>EZT0048-2<br>EZT0048-3<br>EZT0048-4                                                                                        | begin a be | Aeros EZ 10048_2023 Standard Lot No. EZT0048-1 EZT0048-2 Measure Easy You can print the | 0531_133616<br>Standard Name<br>White<br>30% Grev<br>Cal Test Passed.<br>Certificate using Pr<br>OK | Date<br>31/05/2023<br>31/05/2023                                                                                                    | Time           1:40 PM           1:42 PM           1:43 PM           1:44 PM | L*<br>93.28<br>61.59<br>71.7<br>54.2 | a*<br>-1.27<br>0.0<br>-3.48<br>-26.8 | 23 |
| Follow steps below to brew test:         1. Select a standard type         Aeros EZT0048         2. Select standard(s)         ✓ Select/Clear All         EZT0048-1         EZT0048-2         EZT0048-3         EZT0048-4         3. Click "New" button be start the test | begin a be | Aeros EZ 10048_2023 Standard Lot No. EZT0048-1 EZT0048-2 Measure Easy You can print the | 0531_133616<br>Standard Name<br>White<br>30% Grev<br>Cal Test Passed.<br>Certificate using Pr<br>OK | Date           31/05/2023           31/05/2023           int button.                                                                                                    | Time           1:40 PM           1:42 PM           1:43 PM           1:44 PM | L*<br>93.28<br>61.59<br>71.7<br>54.2 | a*<br>-1.27<br>0.0<br>-3.48<br>-26.8 | 23 |

14. You can use your finger to scroll to the left to see the measurements

| Validation - ARS00223_EasyCal_Aeros EZT0048_20230531_133616 |                |             |         |        | ctivate License | Expired on 30/06/2023 |                |  |  |
|-------------------------------------------------------------|----------------|-------------|---------|--------|-----------------|-----------------------|----------------|--|--|
| Follow steps below to begin new test:                       | a              |             |         |        |                 |                       |                |  |  |
| 1. Select a standard type                                   | Date           | Time        | L*      | a*     | b*              | dE* 2000              | Test<br>Result |  |  |
| Aeros EZT0048                                               | 31/05/20       | 023 1:40 PM | 93.28   | -1.27  | -0.15           | 0.06                  | Pass           |  |  |
| 2. Select standard(s)                                       | 31/05/20       | 023 1:42 PM | 61.59   | 0.0    | -0.9            | 0.2                   | Pass           |  |  |
| Select/Clear All                                            | 31/05/20       | 023 1:43 PM | 71.7    | -3.48  | -18.89          | 0.17                  | Pass           |  |  |
|                                                             | 31/05/20       | 023 1:44 PM | 54.2    | -26.8  | 10.47           | 0.07                  | Pass           |  |  |
| EZT0048-1                                                   | ₫              |             |         |        |                 |                       |                |  |  |
| EZT0048-2                                                   | 2              |             |         |        |                 |                       |                |  |  |
| EZT0048-3                                                   | 2              |             |         |        |                 |                       |                |  |  |
| EZT0048-4                                                   | 2              |             |         |        |                 |                       |                |  |  |
|                                                             |                |             |         |        |                 |                       |                |  |  |
| 3. Click "New" button below to<br>start the test            |                |             |         |        |                 |                       |                |  |  |
| New Open                                                    | View Event Log | gs Custome  | er Info | Export | Print           | Help                  | Close          |  |  |

## 15. Click on 'Export' or 'Print' for your certificate

| Validation - ARS00223_EasyCa            | Activate Licens                                                                                                    | e Expired on | 30/06/2023 |       |
|-----------------------------------------|----------------------------------------------------------------------------------------------------|--------------|------------|-------|
| Follow steps below to begin a new test: | Print Preview                                                                                                    |              |            |       |
| 1. Select a standard type               |                                                                                                    | Ti           | ne L*      | a*    |
| Aeros EZT0048                           | EasyCal Validation Certificate                                                                                                    | 1:40         | PM 93.28   | -1.27 |
| 2. Select standard(s)                   | Approvide Visitiatad r<br>visitad visitiano visitador<br>visitad visitador<br>visitad visitador<br>Senatorea Visitador<br>Senatorea Visitador<br>Visitador<br>Senatorea Visitador<br>Visitador<br>Visitador | 1:42         | PM 61.59   | 0.0   |
| Select/Clear All                        | a de bana de la del de la del del de la del del de la del del de la del del del del del del del del del del                                                                                                    | 1:43         | PM 71.7    | -3.48 |
|                                         | Structure         Structure         Structure <t< td=""><td>1:44</td><td>PM 54.2</td><td>-26.8</td></t<>                                                                                                    | 1:44         | PM 54.2    | -26.8 |
|                                         | Annual         Control         Control <thcontrol< th=""> <thcontrol< th=""> <thco< td=""><td></td><td></td><td></td></thco<></thcontrol<></thcontrol<>                                                                                                    |              |            |       |
| EZ 10046-2                              | Entropy and the set of the set of the set o                                                                                                    |              |            |       |
|                                         |                                                                                                    |              |            |       |
| EZ 10040-4                              | Signal char                                                                                                    |              |            |       |
|                                         | 1996 Sound Advite Roday (2020) 9384 Coloreversational and Hill P. Latin Soundari, Lating Sou                                                                                                    |              |            |       |
| 3. Click "New" button below to          |                                                                                                    |              |            |       |
| start the test                          | Pre Next Print                                                                                                    | Cancel       |            |       |
| New Open                                | View Event Logs Customer Info Exp                                                                                                    | ort Print    | Help       | Close |